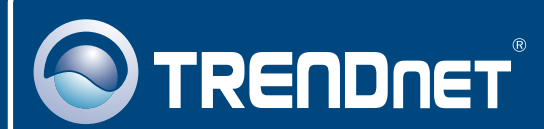

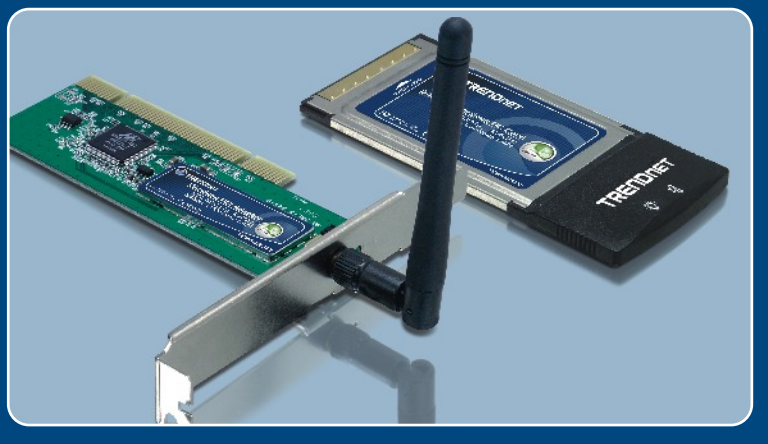

# Ghid de instalare in limba romana

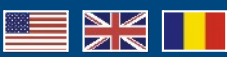

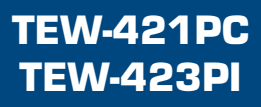

# **Table of Contents**

| Româna                                        | 1 |
|-----------------------------------------------|---|
| 1. Înainte de a începe                        | 1 |
| 2. Ghid de instalare                          | 2 |
| 3. Folosirea adaptorului wireless             | 6 |
|                                               |   |
| Rezolvarea problemelor apărute în funcționare | 8 |

# 1. Înainte de a începe

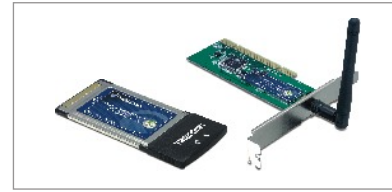

### Pachetul conține

- TEW-421PC/TEW-423PI
- CD-ROM cu utilitare și drivere
- · Ghid de instalare rapidă

## Cerinte pentru instalar

- Slot de Card Tip II cu CardBus pe 32 biți (TEW-421PC)
- Slot PCI 2.2 pe 32 de biți (TEW-423PI)
- Unitate CD-ROM
- · Procesor: Intel Pentium la 300Mhz sau mai puternic
- · Memorie: 32MB RAM sau mai mult
- Sistem de operare Windows XP/2000/ME/98SE

# Aplicatie

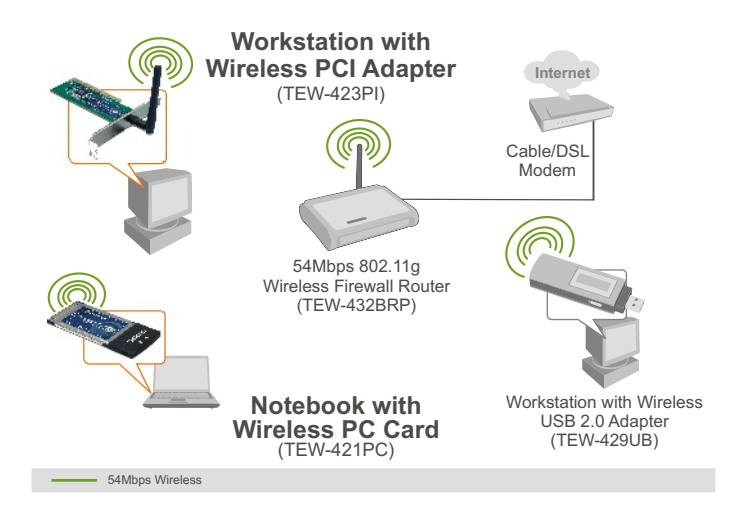

# 2. Ghid de instalare

**Important!** A NU SE instala fizic adaptorul PCI sau cardul PC wireless în computer înainte de a se primi instrucțiuni de executare a respectivei instalări.

### Pentru utilizatorii de windows

 Introduceți CD ROM-ul cu utilitare & driveri în unitatea CD-ROM a computerului dvs. şi apoi dați click pe Install Utility.

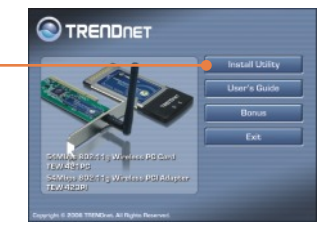

- Intellisies & Reard Intellisies Visual Couples Felge to Select rodding THETOwn ITV-4117C or Tor-4219T or you couples Tellisies Couples Tellisies Couples Tellis
- Urmaţi instrucţiunile conţinute de InstallShield Wizard şi apoi daţi click pe Finish.

 Selectați un country domain corespunzător şi apoi dați click pe OK.

| Please select the country<br>domain. | FCC Standard |
|--------------------------------------|--------------|
| Regulatory Domain.                   | FCC          |
| Available Channels:                  | 1-11         |

<u>Notă:</u> Vă rugăm să consultați manualul de utilizare al computerului dvs. cu privire la instalarea de hardware. Apoi urmați pașii prevăzuți de secțiunea potrivită situației dintre cele prezentate în continuare.

## TEW-421PC

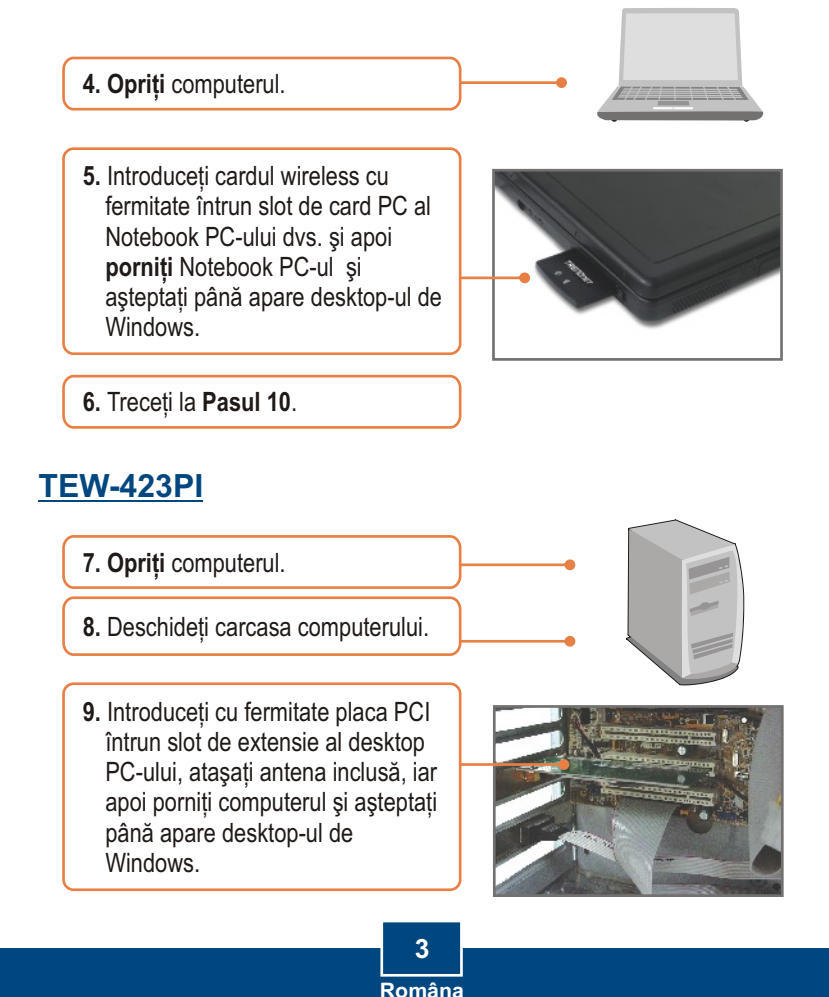

<u>Notă:</u> Pentru instrucțiuni de instalare pentru Windows 98SE și ME, consultați ghidul de utilizare conținut de CD ROM-ul ce va fost livrat. Pentru Windows 2000, săriți la pasul 14. Pentru Windows XP, treceți la pasul 10.

### Windows XP

- Va apărea Found New Hardware Wizard. Selectați No, not this time, şi apoi dați click pe Next.
- 11. Selectați Install the software automatically (Recommended), și apoi dați click pe Next.

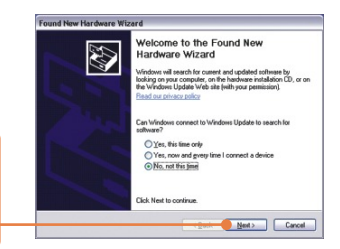

| B021            | lg Wieeles | PC Card/PO A    | dapter                          |     |
|-----------------|------------|-----------------|---------------------------------|-----|
| 1               | Vesion     | Nanafacturer    | Location                        |     |
| 6/PCI Adapter   | 321.3      | TRENDvet        | c \windows/\inf\mv8335.inf      |     |
| d/PCI Adapter   | 321.3      | TRENDvat        | d \dives\windows sp/mv@335 inf  | 11  |
| d/PCI Adapter   | 321.3      | TRENDvet        | d.\diven\windows me\mrv8335.inl | 1   |
| d/PCI Adapter   | 221.3      | TRENDvet        | d'\diven\windows 98\mrv6335.inl |     |
| 6               |            |                 |                                 | 171 |
| A This drive sh | er is not  | digitally signo | •                               |     |

12. Selectați driverii de Windows XP și apoi dați click pe Next.

13. Executați click pe Finish.

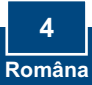

### Windows 2000

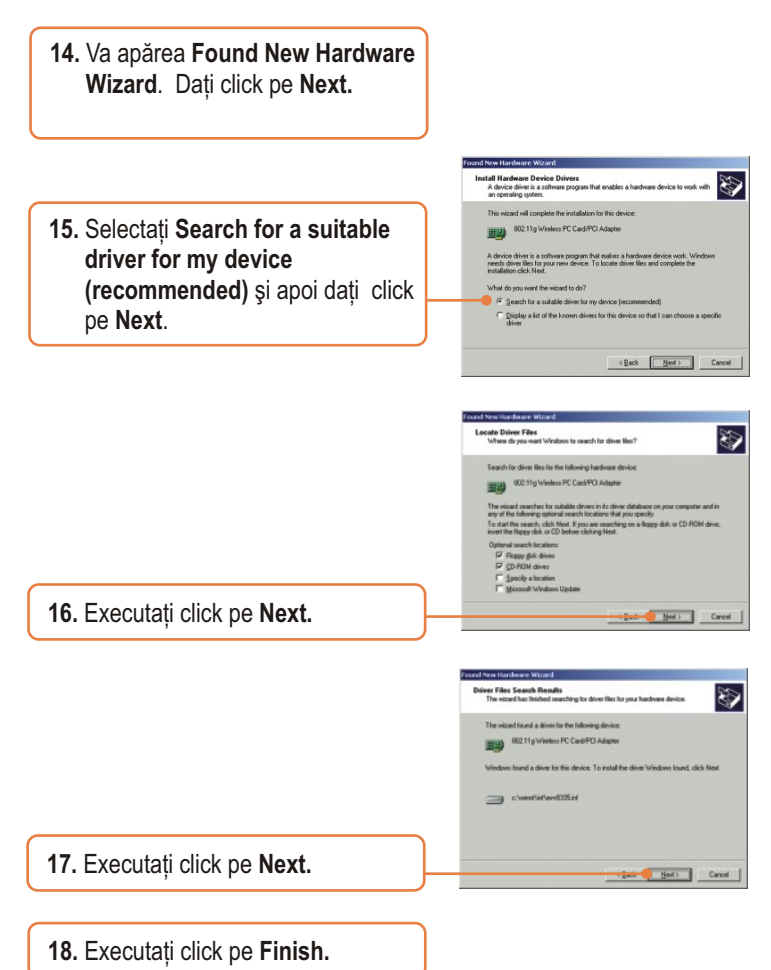

### Instalarea a luat sfârșit acum.

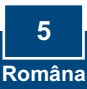

# 3. Folosirea adaptorului wireless

<u>Notă:</u> Utilitarul Wireless Zero Configuration din Windows XP trebuie să fie dezactivat. În cazul în care este deja dezactivat sau dacă folosiți un alt sistem de operare, altul decât Windows XP, treceți la pasul 3.

- Carpert Carpert 1. Mergeti în Control Panel și dati doublu-click pe iconita **Network** Change Windows -Connections. Dati click dreapta pe iconita Wireless Network Connection si apoi dati click pe Properties. A Martin Mart J. Wireless Network Connection Properties ? 🛛 2. Dati click pe tab-ul Wireless wireless Networks Advanced Use Windows to configure my wireless network settings Networks, deselectati căsuta Use Available networks: Windows to configure my To connect to, disconnect from, or find out more informat about wireless networks in range, click the button below. wireless network settings, si apoi View Wireless Networks Preferred network v dati click pe OK. Move up Add... Bemove Properties Learn about setting up wireless network OK. Cancel
  - 3. Dați dublu-click pe iconița wireless din system tray.

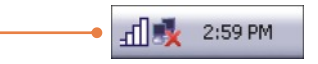

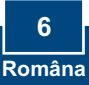

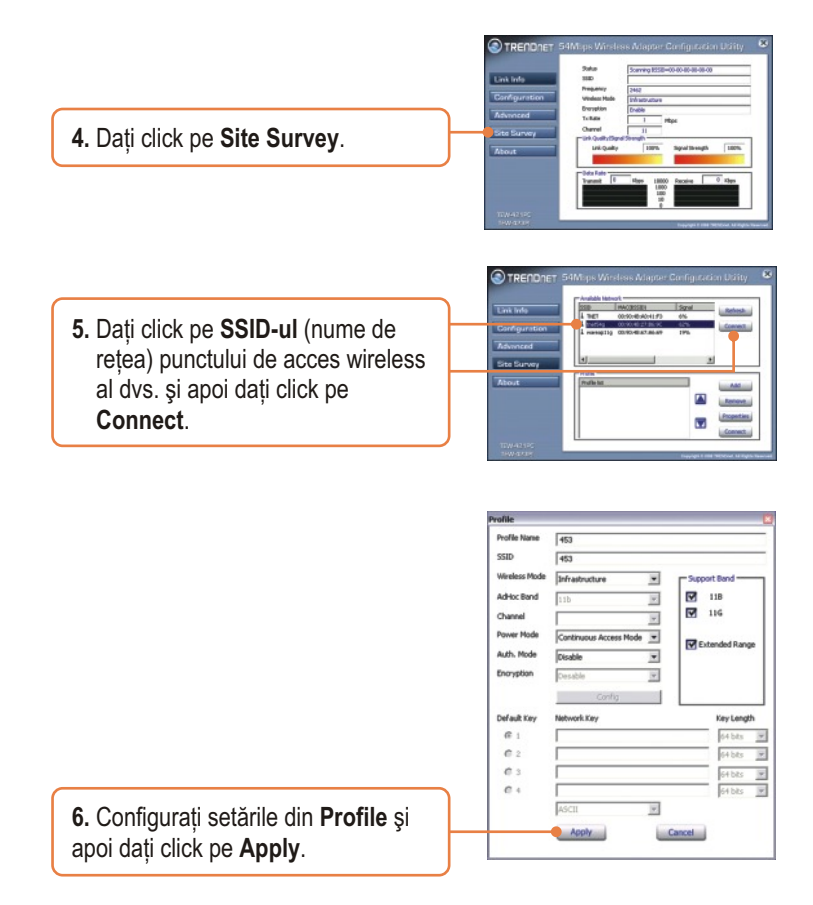

### Configurarea wireless a luat sfârşit acum.

Pentru informații detaliate cu privire la configurarea TEW-421PC/TEW-423PI și setările avansate, vă rugăm să consultați ghidul de utilizare conținut de CD ROM-ul livrat sau situl de web al TRENDnet, la adresa www.trendnet.com

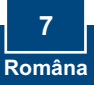

# P1: Am introdus CD-ul TEW-421PC/TEW-423Pl în unitatea CD-ROM a computerului meu și meniul de instalare nu a apărut automat. Ce ar trebui să fac?

R1: În cazul în care meniul de instalare nu apare automat, dați click pe Start, apoi pe Run, și tastați D:\Autorun.exe, unde "D" din "D:\Autorun.exe" este litera atribuită unității CD-ROM. După aceea dați click pe OK pentru a iniția instalarea.

#### P2: Cum instalez placa wireless în sistemul de operare Windows 98SE sau ME?

R2: Vă rugăm să consultați ghidul de utilizare inclus pe CD ROM-ul cu driveri și utilitare ce v-a fost livrat.

#### P3: Am efectuat toți paşii conținuți în ghidul de instalare rapidă, dar placa nu se conectează la punctul de acces. Ce ar trebui să fac?

R3: Ar trebui ca mai întâi să verificați dacă SSID-ul (numele de rețea) este același cu SSID-ul router-ului sau al punctului de acces wireless. Dacă este se potrivesc, atunci ar trebui să verificați proprietățile TCP/IP pentru a fi siguri că este selectată opțiunea Obtain an IP Address Automatically. Consultați-vă manualul de utilizare al Windows-ului în cazul în care nu puteți să găsiți proprietățile TCP/IP.

#### P4: Windows-ul nu îmi recunoaște hardware-ul. Ce ar trebui să fac?

R4: Unu: asigurați-vă că sunt îndeplinite cerințele minime de către computerul dvs, după cum au fost ele specificate în secțiunea 1 a acestui ghid de instalare rapidă. Doi: asigurați-vă că instalați utilitarul de configurare wireless ÎNAINTE de instalarea fizică a plăcii de rețea. Trei: relocați placa wireless pe un alt slot PC/PCI.

#### P5: Nupot accesa utilitarul de configurare wireless. Ce ar trebui să fac?

R5: Mergeți în meniul Device Manager pentru a vă asigura că adaptorul este instalat în mod corect. Dacă veți vedea un dispozitiv de rețea cu un semn de întrebare galben sau un semn de exclamație, va trebui să reinstalați dispozitivul şi/sau driverii. Pentru a ajunge în meniul Device Manager, dați click dreapta pe My Computer, apoi pe Properties, dați click pe tab-ul Hardware, and apoi selectați Device Manager.

În cazul în care încă mai aveți întrebări cu privire la configurarea TEW-421PC/TEW-423PI și setările avansate, vă rugăm să consultați ghidul de utilizare conținut de CD ROM-ul livrat sau situl de web al TRENDnet, la adresa www.trendnet.com

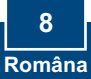

#### Certifications

This equipment has been tested and found to comply with FCC and CE Rules.

Operation is subject to the following two conditions:

(1) This device may not cause harmful interference.

(2) This device must accept any interference received. Including interference that may cause undesired operation.

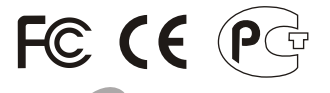

ANATEL

TEW-421PC: 0950-04-2375 TEW-423PI: 0949-04-2375 Este equipamento opera em caráter secundário, isto é, não tem direito a proteção contra interferência prejudicial, mesmo de estações do mesmo tipo, e não pode causar interferência a sistemas operando em caráter primário.

Waste electrical and electronic products must not be disposed of with household waste. Please recycle where facilities exist. Check with you Local Authority or Retailer for recycling advice.

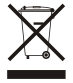

NOTE: THE MANUFACTURER IS NOT RESPONSIBLE FOR ANY RADIO OR TV INTERFERENCE CAUSED BY UNAUTHORIZED MODIFICATIONS TO THIS EQUIPMENT. SUCH MODIFICATIONS COULD VOID THE USER'S AUTHORITY TO OPERATE THE EQUIPMENT.

#### ADVERTENCIA

En todos nuestros equipos se mencionan claramente las caracteristicas del adaptador de alimentacón necesario para su funcionamiento. El uso de un adaptador distinto al mencionado puede producir daños fisicos y/o daños al equipo conectado. El adaptador de alimentación debe operar con voltaje y frecuencia de la energia electrica domiciliaria existente en el país o zona de instalación.

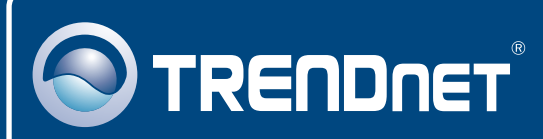

# TRENDnet Technical Support

### US · Canada

Toll Free Telephone: 1(866) 845-3673

24/7 Tech Support

Europe (Germany • France • Italy • Spain • Switzerland • UK)

Toll Free Telephone: +00800 60 76 76 67

English/Espanol - 24/7 Francais/Deutsch - 11am-8pm, Monday - Friday MET

### Worldwide

Telephone: +(31) (0) 20 504 05 35

English/Espanol - 24/7 Francais/Deutsch - 11am-8pm, Monday - Friday MET

## **Product Warranty Registration**

Please take a moment to register your product online. Go to TRENDnet's website at http://www.trendnet.com

## TRENDNET

20675 Manhattan Place Torrance, CA 90501 USA

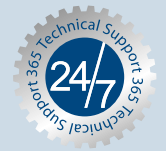